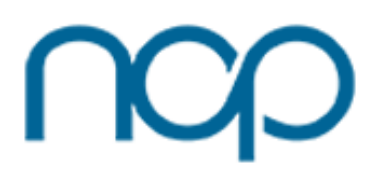

Hello! Welcome to your storefront. This online portal is designed to make ordering your printed materials as convenient and hassle-free as possible! This document contains tips to help you get started. If you ever have any questions or concerns, please feel free to give us a call, or email <u>web@nohioprint.com</u>.

#### Click to go to page

| 1: Navigating Your Homepage          | 2 |
|--------------------------------------|---|
| 1A) Finding Your Document Library    | 2 |
| 1B) Viewing Your Order Status        | 2 |
| 1C) Checking Out                     | 3 |
| 2: Order Pages                       |   |
| 2A) Static Pages                     | 3 |
| 2B) Variable Pages                   | 4 |
| 2C) Inventory                        | 4 |
| 3: Admin Priviledges                 | 5 |
| 3A) Add Shipping and Payment Options | 5 |
| 3B) Account Setup                    | 5 |
| 3C) Branch Setup                     | 6 |
| 4: White Label Storefronts           | 6 |

1: Navigating Your Homepage

1A) Finding your Document Library

When you log in to your storefront, on your upper left-hand side right under your company logo you will see your document library. Here you will see your printed materials organized by type (brochures, business cards, etc.). These catagories however can be customized to be whatever you wish. For example, you may choose to use these catagories to represent different departments within your company (marketing, HR, etc.).

|                                 | der Printing Services Resources Help                                                                            | Center About Us                                        | Contact Us Accou       | nt                   |
|---------------------------------|----------------------------------------------------------------------------------------------------|--------------------------------------------------------|------------------------|----------------------|
|                                 | 16. Derek Miller You are viewing this site as Text se<br>Your Account Sun<br>(216) 398-0000 Questions           | es it. Nour Account   Control<br>NMARY<br>17 Just ask. | l Center or Sign Out)  |                      |
| Customer Service                |                                                                                                    |                                                        |                        |                      |
| Document Library                | A note to our customers:                                                                                        |                                                        |                        |                      |
| Order New Products              |                                                                                                    |                                                        |                        |                      |
| Send a File                     | Northern Ohio Printing is dedicated to b                                                                        | ringing you high-quality.                              | budget-friendly print  | ing Due to recent    |
|                                 | raw materials increases as well as three                                                                        | separate paper cost inci                               | reases from our suppl  | liers this year, you |
| Document Library                | may notice a small change in certain pri                                                                        | cing on the website refle                              | ecting these adjustme  | ints. In many cases  |
|                                 | this represents the first time we have inc                                                                      | reased pricing in over 8                               | years. If you have any | questions about      |
| Search Q                        | these changes or how they might affect                                                                          | you, please don't hesita                               | te to contact your Pro | ject Coordinator     |
| Employee                        | or call us directly at 216.398.0000. We th                                                                      | ank you for your unders                                | tanding and continue   | d patronage!         |
| Labele                          |                                                                                                    |                                                        |                        |                      |
| Latterbased                     |                                                                                                    |                                                        |                        |                      |
| Stickore                        | Profile Estimates                                                                                               | Orders                                                 | Settings               | Search               |
| View All                        |                                                                                                    |                                                        |                        |                      |
| The first of the                |                                                                                                    |                                                        |                        |                      |
| A statistics and Data structure |                                                                                                    |                                                        |                        |                      |
| Additional Products             | Waiting For Your Response                                                                                       | Work in Progress                                       | Co                     | mpleted              |
| Announcements                   |                                                                                                    |                                                        |                        |                      |
| Banners                         | Items Saved in Shopping Cart (0)                                                                                |                                                        |                        |                      |
| Booklets                        |                                                                                                    |                                                        |                        |                      |
| Brochures                       | Orders Walting For Price Approval (                                                                             |                                                        |                        |                      |
| Business Cards                  | and the standing for three Approval (c                                                                          | μ                                                      |                        |                      |
| Calendars                       |                                                                                                    |                                                        |                        |                      |
| Carbonless Forms                | Orders Needing Management Approv                                                                                | ral (0)                                                |                        |                      |
| Conference Room                 |                                                                                                    |                                                        |                        |                      |
| Cornhole                        | Proofs Waiting For Response (0)                                                                                 |                                                        |                        |                      |
| Custom Printing                 |                                                                                                    |                                                        |                        |                      |
| Door Hangers                    | Files Sent, Unattached to Orders (0)                                                                            |                                                        |                        |                      |
| Employment Forms                |                                                                                                    |                                                        |                        |                      |
| Flyers                          | Orders Available For Online Raymon                                                                              | * (0)                                                  |                        |                      |
| Califord Canada                 | The second second second second second second second second second second second second second second second se |                                                        |                        |                      |

Click to view

# 1B) Viewing Order Status

In the lower center of your screen, you will also see the status of your orders. Here, you will be able to follow your order as it's in your shopping cart, awaiting approval, etc.

|                                                                                                    | · · · · · · · · · · · · · · · · · · ·                                                                   |                                                                                                    |                         |                          |                     |
|----------------------------------------------------------------------------------------------------|----------------------------------------------------------------------------------------------------|----------------------------------------------------------------------------------------------------|-------------------------|--------------------------|---------------------|
| Customer Service                                                                                                    |                                                                                                    |                                                                                                    |                         |                          |                     |
| Document Library                                                                                                    | A note to our cus                                                                                       | tomers:                                                                                                    |                         |                          |                     |
| Order New Products                                                                                                    |                                                                                                    |                                                                                                    |                         |                          |                     |
| Send a File                                                                                                    | Northern Ohio Pri                                                                                       | nting is dedicated to bri                                                                                    | nging you high-quality  | budget-friendly printir  | ng. Due to recent   |
|                                                                                                    | raw materials inc                                                                                       | reases as well as three s                                                                                    | eparate paper cost inc  | reases from our suppli   | ers this year. you  |
| Document Library                                                                                                    | may notice a sma                                                                                        | at change in certain pric                                                                                    | ing on the website refu | ecting these adjustmen   | its. In many cases. |
| Search Ø                                                                                                    | this represents th                                                                                      | e first time we have incr                                                                                    | eased pricing in over a | years. If you have any i | questions about     |
| •••                                                                                                    | these changes of                                                                                        | now prey might directly                                                                                      | iou, prease contrinesta | te to context your Proje |                     |
| Envelopes                                                                                                    | or call us directly                                                                                     | at 210 390.0000. We thi                                                                                      | ink you for your unders | canoing and continued    | patronage:          |
| Labels                                                                                                    |                                                                                                    |                                                                                                    |                         |                          |                     |
| Letterhead                                                                                                    | Destile                                                                                                 | Fallenster                                                                                                   | Ourlass                 | California               | Carrola             |
| Stickers                                                                                                    | Profile                                                                                                 | Estimates                                                                                                    | Urders                  | Settings                 | Search              |
| View All                                                                                                    |                                                                                                    |                                                                                                    |                         |                          |                     |
| Announcements                                                                                                    |                                                                                                    |                                                                                                    |                         |                          |                     |
| Announcements                                                                                                    |                                                                                                    |                                                                                                    |                         |                          |                     |
| Booklets                                                                                                    | Items Saved in                                                                                          | Shopping Cart (0)                                                                                            |                         |                          |                     |
| Boothamas                                                                                                    |                                                                                                    |                                                                                                    |                         |                          |                     |
|                                                                                                    |                                                                                                    | Ear Price Approval (0)                                                                                       |                         |                          |                     |
| Business Cards                                                                                                    | Orders Walting                                                                                          | I of the Approvation                                                                                         |                         |                          |                     |
| Business Cards<br>Calendars                                                                                                    | Orders Walting                                                                                          | For The Approval (0)                                                                                         |                         |                          |                     |
| Business Cards<br>Calendars<br>Carbonioss Forms                                                                                                    | Orders Waiting<br>Orders Needin                                                                         | g Management Approva                                                                                         | al (0)                  | _                        |                     |
| Business Cards<br>Calendars<br>Carboniess Forms<br>Conference Room                                                                                                    | Orders Waiting<br>Orders Needin                                                                         | g Management Approv                                                                                          | al (0)                  |                          |                     |
| Business Cards<br>Calendars<br>Carboniess Forms<br>Conference Room<br>Comhole                                                                                                    | Orders Waiting<br>Orders Needin<br>Proofs Waiting                                                       | g Management Approv.<br>For Response (0)                                                                     | al (0)                  | _                        | =                   |
| Business Cards<br>Calendars<br>Carboniess Forms<br>Conference Room<br>Cornhole<br>Custom Printing                                                                                                    | Orders Walting<br>Orders Needin<br>Proofs Walting                                                       | g Management Approv.<br>  For Response (0)                                                                   | al (0)                  |                          | =                   |
| Business Cards Calendars Carboniess Forms Conhole Conhole Custom Printing Door Hangers                                                                                                    | Orders Waiting<br>Orders Needin<br>Proofs Waiting                                                       | g Management Approvi<br>J For Response (0)                                                                   | al (0)                  | =                        | =                   |
| Business Cards<br>Calendars<br>Carboniess Forms<br>Conhole<br>Countole<br>Custom Printing<br>Door Hangers<br>Employment Forms                                                                                                    | Orders Waiting<br>Orders Needin<br>Proofs Waiting<br>Files Sent, Una                                    | g Management Approva<br>  For Response (0)<br>  ttached to Orders (0)                                        | ai (0)                  | =                        | =                   |
| Business Cards<br>Calendars<br>Carbonicos Forms<br>Conference Room<br>Conference Room<br>Costom Printing<br>Door Hangers<br>Employment Forms<br>Figures                                                                                                    | Orders Waiting<br>Orders Needin<br>Proofs Waiting<br>Files Sent, Una                                    | g Management Approv<br>  For Response (0)<br> ttached to Orders (0)                                          | ai (0)                  |                          |                     |
| Business Cards Calendars Carbonioss Forms Conference Room Controle Costom Printing Door Hangers Employment Forms Flyers Flyers F | Orders Waiting<br>Orders Needin<br>Proofs Waiting<br>Files Sent, Una<br>Orders Availab                  | g Management Approv.<br>  For Response (0)<br> ttached to Orders (0)<br> le For Online Payment               | au (0)<br>(0)           |                          |                     |
| Business Cards Calenders Carboniess Forms Controlee Controlee Controle Employment Forms Figures Folded Cards Index Tabs                                                                                                    | Orders Waiting<br>Orders Needin<br>Proofs Waiting<br>Files Sent, Una<br>Orders Availab                  | g Management Approv<br>For Response (0)<br>Attached to Orders (0)<br>He For Online Payment                   | (0)<br>(0)              |                          |                     |
| Business Cards Calenders Carbonicss Porms Conference Room Confinede Continuity Door Hangers Imployment Forms Figures Folded Cards Index Tabs Memo and Notopads                                                                                                    | Orders Waiting<br>Orders Needin<br>Proofs Waiting<br>Files Sent, Una<br>Orders Availab<br>Low Inventory | g Management Approvi<br>For Response (0)<br>ttached to Orders (0)<br>Ile For Online Payment<br>Alerts (0)    | ai (0)<br>(0)           |                          |                     |
| Business Cards Calendars Calendars Carbonicss Porms Comforence Room Conformer Coustom Printing Door Hangers Filipers Filipers Fil | Orders Waiting<br>Orders Needin<br>Proofs Waiting<br>Files Sent, Uns<br>Orders Availab<br>Low Inventory | g Management Approvi<br>(For Response (0)<br>attached to Orders (0)<br>Ne For Online Payment<br>Alerts (0)   | (0)<br>(0)              |                          |                     |
| Business Cards Calenders Carbonices Porms Controlee Controlee Coston Printing Door Hangers Filyers Filyers Folded Cards Index Tabs Memo and Notopads NDP SocenfrontS POP Sector Ports Ports Port | Orders Waiting<br>Orders Needin<br>Proofs Waiting<br>Files Sent, Una<br>Orders Availab<br>Low Inventory | g Management Approva<br>  For Response (0)<br>attached to Orders (0)<br> le For Online Payment<br>Alerts (0) | (0)                     |                          |                     |
| Business Cards Calendars Calendars Confinence Riborn Confidence Riborn Conform Custom Printing Door Hangers Tipers Tipers Tipers Tipers Tipers Coded Cards Index Tabs Homo and Notopads NCIP Scorefnorts Pucker Folders                                                                                                    | Orders Waiting<br>Orders Needin<br>Proofs Waiting<br>Piles Sent, Uns<br>Orders Availab<br>Low Inventory | g Management Approv.<br>(For Response (0)<br>sttached to Orders (0)<br>He For Online Payment<br>Alerts (0)   | (0)<br>(0)              |                          |                     |

Click to view

# Back to Top

# 1C) Checking Out

Having trouble checking out once your items are in your cart? Watch the video below to see how to begin the checkout process and put in your shipping and payment information, which will then be saved for future purchaces:

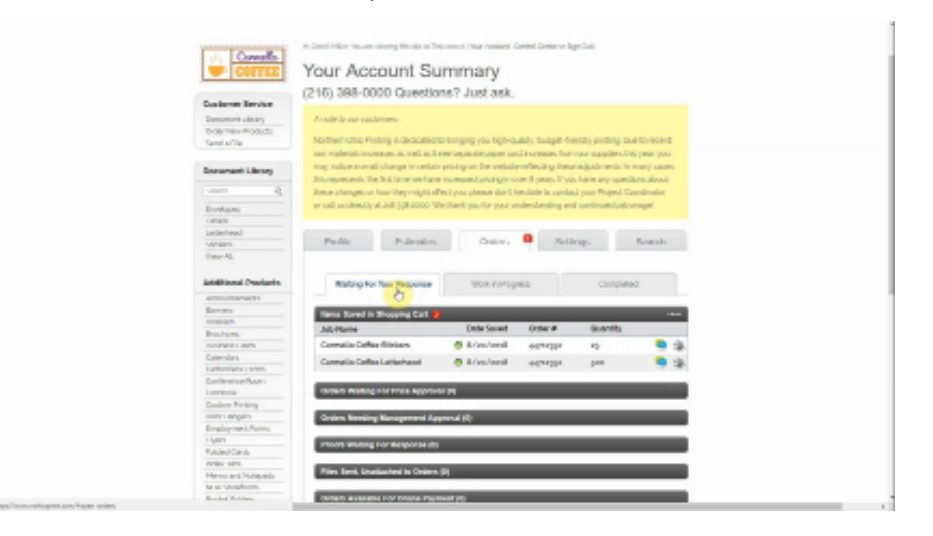

Click to view

#### 2: Order Pages

#### 2A) Static Pages

We have two types of ordering pages; static and variable. Static is your standard ordering page in which the product will not change design. Default fields include quantities, side notes, and approval. These fields are customizable to fit your needs An example of this is below:

| Envelopes           | SILLA G                               | Carmella Coff | ee Stickers     | (nopdemo4)    |             | 6         |
|---------------------|---------------------------------------|---------------|-----------------|---------------|-------------|-----------|
| Labels              | 1 1 1 1 1 1 1 1 1 1 1 1 1 1 1 1 1 1 1 |               |                 |               |             |           |
| Letterhead          | P                                     |               |                 |               |             |           |
| Stickers            |                                       |               |                 |               |             |           |
| View All            |                                       | all all       | LACA            |               |             |           |
| Additional Products |                                       | 2             | 6               | ξ.            |             |           |
| Announcements       |                                       | 3             | THEN S          |               |             |           |
| Banners             |                                       |               | THE ORIGNALES   |               |             |           |
| Booklets            |                                       |               | TAR CO          |               |             |           |
| Brochures           |                                       |               |                 |               |             |           |
| Business Cards      |                                       | Click I       | Image to Enlarg | e >           |             |           |
| Calendars           |                                       |               |                 |               |             |           |
| Carbonless Forms    |                                       | Description:  | Carmella Co     | offee Sticker | s           |           |
| Conference Room     |                                       | Form ID:      | nopdemo4        |               |             |           |
| Comhole             |                                       |               |                 |               |             |           |
| Custom Printing     |                                       |               |                 |               |             |           |
| Door Hangers        | 4.0                                   |               |                 |               |             |           |
| Employment Forms    | 1. Quantity:                          |               |                 |               |             |           |
| Flyers              |                                       |               |                 | Enter Qua     | ntity       |           |
| Folded Cards        |                                       |               |                 |               |             |           |
| Index Tabs          |                                       |               |                 |               |             |           |
| Memo and Notepads   | 2. Notes:                             |               |                 |               |             |           |
| NOP Storefronts     |                                       |               |                 |               |             |           |
| Pocket Folders      |                                       |               |                 |               |             |           |
| Postcards           |                                       |               |                 |               |             |           |
| Rack Cards          |                                       |               |                 |               |             |           |
| Reports             |                                       |               |                 |               |             |           |
| Table Tents         |                                       |               |                 |               |             |           |
|                     | 3 *Approval                           |               |                 | Disesse       | alaak       |           |
|                     | o. Approva                            |               |                 | Please s      | elect.      |           |
|                     |                                       |               |                 |               |             |           |
|                     | Onli                                  | ne Price      |                 |               |             | details   |
|                     |                                       |               |                 |               |             |           |
|                     | т                                     | OTAL PER EACH | \$              | 0.00          | TOTAL PRICE | \$<br>N/A |
|                     |                                       |               |                 |               |             |           |
|                     |                                       |               |                 |               |             |           |
|                     |                                       |               |                 |               |             |           |
|                     |                                       |               |                 | Add t         | o Cart      |           |

Click to view

# 2B) Variable Pages

The other kind of ordering page available is a variable ordering page. This kind of page includes a template in which you can type in information for those items that change frequently for each order (business cards, letterheads, etc.). Fields are customizable, and fields such as phone number can be formatted to a desired style (eg. 000.000.0000 or +1 000-000-0000). You will see a preview of your card on the page, and clicking on the 'View Proof File' button will show you a hi-rez proof. Watch the video below to see this in action.

| and the state of the second second se |                                                                                                    |          |  |
|----------------------------------------------------------------------------------------------------|----------------------------------------------------------------------------------------------------|----------|--|
|                                                                                                    | oni His Northern Transmission (Inc. Second Const. Const. Const. Const. Const. Const. Const. Const. Const. Const<br>Carmella Coffee Letterhead |          |  |
| Ensurement Likesary                                                                                                    |                                                                                                    |          |  |
| 1.000 B                                                                                                    |                                                                                                    |          |  |
|                                                                                                    | 17                                                                                                    | 0        |  |
| Environ                                                                                                    | Cameralia Califer Letter ferval (capacity)                                                                                                    |          |  |
| laining l                                                                                                    |                                                                                                    |          |  |
| Variant I                                                                                                    | A                                                                                                    |          |  |
| Time-AL                                                                                                    |                                                                                                    |          |  |
|                                                                                                    |                                                                                                    |          |  |
| Intelligenced Preschardten                                                                                                    |                                                                                                    |          |  |
| armsumariants                                                                                                    |                                                                                                    | b        |  |
| Barrows.                                                                                                    |                                                                                                    |          |  |
| straidam.                                                                                                    |                                                                                                    |          |  |
| Budam.                                                                                                    |                                                                                                    |          |  |
| International Association                                                                                                    | concerning in compa                                                                                                    |          |  |
| Colevalars.                                                                                                    |                                                                                                    |          |  |
| Latituteiana Listen.                                                                                                    | Description: Carriete-Cartee Laterhead                                                                                                    |          |  |
| Duriference/Norm                                                                                                    | New USA 7                                                                                                    |          |  |
| Corritate                                                                                                    | INA PARTICAL PARTICI                                                                                                    |          |  |
| Daalare Privary                                                                                                    | Parent ID: manimul                                                                                                    |          |  |
| san's argen                                                                                                    |                                                                                                    |          |  |
| Desployees Paren                                                                                                    |                                                                                                    |          |  |
| 1985                                                                                                    | Child Park                                                                                                    | depre    |  |
| Poster Cards                                                                                                    | THE PERSON & DOM: THE PERSON                                                                                                    | 5 275.00 |  |
| Manage and Milling split.                                                                                                    |                                                                                                    |          |  |
| To a Longhom.                                                                                                    | _                                                                                                    |          |  |
| Restaura Restaura                                                                                                    | Mile Car                                                                                                    |          |  |
| COLUMN AND A                                                                                                    |                                                                                                    |          |  |

Click to view

# 2C) Inventory

Another capability of our storefronts is the ability to manage inventory. By storing your inventory, this feature ensures quicker turn-around time by cutting out the time it takes to print! Email notifications can be set for when inventory is low as well. Check out the image below to see where you can find your current inventory.

| ocument Library      |                                           |
|----------------------|-------------------------------------------|
| Search Q             | Carmella Coffee Stickers (neodemod)       |
| 2×175                |                                           |
| 25 X 125             | 5 4 2                                     |
| H DAY MAKEOVER       |                                           |
| x125                 | ALA C                                     |
| 126 x 875            | Stand The Stand Stand                     |
| 210 x 7187           |                                           |
| 25 x 15              | 2 7 5                                     |
| 25 x 2 25            |                                           |
| E V 27E              | CUTTE ORIGNATES                           |
| 75 × 5 375           |                                           |
| /5 * 5 3 / 5         |                                           |
| CADMERADIGA          | Click Image to Enlarge >                  |
| C 244 2055 CA (2     |                                           |
| C-311-2955-GAV0      | Description: Camella Coffee Stickers      |
| 0-311-2955-047 311-  | Form ID: nopdemot                         |
| 2540 FRO CA (V CA    | Inventory 2000                            |
| C 638 CA /0          | Avanable.                                 |
| 2-030-GA/0           |                                           |
| 0.010.107.07/0       |                                           |
| 0-040-127-5170       | 1. Quantity:                              |
| C-640-12/-S1/K       |                                           |
| C-640-158-GA / K     | Enter Quantity                            |
| C-640-158-ST / 0     |                                           |
| 2-640-158-ST / K     | 0. Matter                                 |
| C-640-376-GA/K       | 2. Notes:                                 |
| C-640-ST/0           |                                           |
| C-640-ST/K           |                                           |
| C-877-GA / 4C-877-   |                                           |
| A                    |                                           |
| C-COOL GRAY 7-       |                                           |
| A/K-GA               |                                           |
| C-COOL GREY 7-       | 3 *App                                    |
| A/0                  | TOTAL PER EACH \$ 0.00 TOTAL PRICE \$ N/A |
| C-GA / O             |                                           |
| C-ML                 |                                           |
| C-ST/K               | Add to Cart                               |
| F-127-2955-GA / 127- |                                           |
| 000 01               |                                           |

Click to view

# Back to Top

#### **3: Admin Priviledges**

If you are the owner or a manager of your company, you may be set up for the admin control panel. From here you can set up shipping/payment information, branches, and employee storefront accounts.

# 3A) Add Shipping and Payment Options

Check out the video below to see where to add shipping/payment information

| COTTEE                                                                                                    | Your Account Su                                                                                                    | ummary                                                                                                    |                                              |                       |             |             |  |
|----------------------------------------------------------------------------------------------------|----------------------------------------------------------------------------------------------------|----------------------------------------------------------------------------------------------------|----------------------------------------------|-----------------------|-------------|-------------|--|
|                                                                                                    | (216) 398-0000 Questio                                                                                                    | ine? Just ask                                                                                                    |                                              |                       |             |             |  |
| Conterner Revolution                                                                                                    |                                                                                                    |                                                                                                    |                                              |                       |             |             |  |
| Descent Linesy                                                                                                    | A code la car cadamen.                                                                                                    |                                                                                                    |                                              |                       |             |             |  |
| 5-06-TWH PLOGUCE                                                                                                    |                                                                                                    |                                                                                                    |                                              |                       |             |             |  |
| Sami a/Tila                                                                                                    | Nother Use Hiding & Geocated                                                                                                    | to singing you tighte                                                                                                    | and products                                 | indy pricing the      | NOVICES     |             |  |
|                                                                                                    | tar roleiskinsenatus, a rel all                                                                                                    | the space page is                                                                                                    | discusses from                               | our samilies. The     | part for    |             |  |
| Encompani Library                                                                                                    | may reduce a small shange to serial                                                                                                    | e pristog en Die orekele                                                                                                    | couper's A year                              | adjuster service to a | and rates   | -           |  |
|                                                                                                    | Britometerik, Dar Brit lanar seri an                                                                                                    | a presentation for the                                                                                                    | on it passes if you                          | have any question     | on alout    |             |  |
|                                                                                                    | Break shangeton has they regit a                                                                                                    | Peul you please dor'l.)                                                                                                    | mulate is surday                             | i pau Propel Ca       | and realize |             |  |
| Enrohami                                                                                                    | er sall as shreadly at Juli (gli 2000 %                                                                                                    | Petherk you'be your a                                                                                                    | shecked and                                  | i sanimen/peire       | - age       |             |  |
| 1.0161                                                                                                    |                                                                                                    |                                                                                                    | -                                            |                       |             |             |  |
| Leiterteut                                                                                                    | Contraction (Contraction)                                                                                                    | 1                                                                                                    |                                              | -                     |             |             |  |
| verien.                                                                                                    | Paulie Pulmatos                                                                                                    | Online                                                                                                    | 7413                                         | rep.                  | Name        |             |  |
| See AL                                                                                                    |                                                                                                    |                                                                                                    |                                              |                       |             |             |  |
|                                                                                                    |                                                                                                    |                                                                                                    |                                              |                       |             |             |  |
| <b>Additional Previouts</b>                                                                                                    | Wating for four Response                                                                                                    | 1000 0000                                                                                                    | 10.0                                         | CIIIDAR               | 3           |             |  |
| arrest managements                                                                                                    |                                                                                                    |                                                                                                    |                                              |                       |             |             |  |
| Barrans.                                                                                                    | Terms Soved in Thooping Carl .                                                                                                    |                                                                                                    |                                              |                       |             | ***         |  |
|                                                                                                    |                                                                                                    |                                                                                                    |                                              | denset in             |             |             |  |
| similar.                                                                                                    | July Plane                                                                                                    | Date Second                                                                                                    | CEDAL M                                      | -                     |             |             |  |
| tonian.<br>Buchana                                                                                                    | Jub Marrie<br>Complex Calles (Science                                                                                                    | Dete Saret                                                                                                    | 0.94.9                                       | -                     |             | - 24        |  |
| minian.<br>Brachana<br>mananan anna<br>Dahmalara                                                                                                    | JAD Marine<br>Cormalia Cañas Miniam                                                                                                    | Dete Savet                                                                                                    | 0014204                                      | 12                    | 2           | -           |  |
| stration<br>Brachares<br>marganes ants<br>Estendars<br>Latendars                                                                                                    | 360 Herei<br>Connaile Collas distan<br>Connaile Collas Latierinan                                                                                                    | Dete Sanet<br>© Briverkenst<br>© Briverkenst                                                                                                    | 0644354<br>0644354                           | 12<br>12              | :           | 3           |  |
| intelian<br>Brachami<br>Interaction<br>Calmulars<br>Latendars<br>Latendars<br>Latendars                                                                                                    | JAD Hatte<br>Connalio Callas Oricians<br>Connalio Callas Laterhand<br>Connalio Callas Distans                                                                        | Dets Savat<br>© 8./vo/woll<br>© 8./vo/woll<br>© 8./vo/woll                                                                                                    | 0444254<br>0444254<br>0484354<br>048434      | 42<br>pres<br>pres    | ;           | 3<br>3<br>3 |  |
| median<br>Brochama<br>menunan auna<br>Esterolars<br>Ladoreun steres<br>Conference/Rover<br>cardonia                                                                                                    | JAD Helle<br>Connallo Collas Biston<br>Connallo Collas Laterhand<br>Connallo Collas Biston                                                                           | Dete Savet<br>B./ww/amil<br>B./ww/amil<br>B./ww/amil                                                                                                    | 0644254<br>0644254<br>0484354                | 45<br>340<br>240      | ;           | 3           |  |
| innian<br>Boohans,<br>maranti aan<br>Eskelars<br>Lakonani onsi<br>DarkeesarRom<br>Lakonani<br>Eskeler Priking                                                                                                    | JAD Plante<br>Connulls Colliss Risisans<br>Connulls Colliss Estimates<br>Connulls Colliss Risisans                                                                   | Cete Senet<br>Cete Senet<br>El/col/cetal<br>Cete Senet<br>El/col/cetal<br>Cete Senet                                                                                                    | 01/44201<br>01/44201<br>01/44201             | 42<br>240<br>240      | ;           | 3           |  |
| sinsialam<br>Brochares<br>Incohares<br>Incohares<br>Eacharais<br>Eacharais<br>Eachar | JAB Plante<br>Connutio Collina Station<br>Connutio Collina Estimate<br>Connutio Collina Station<br>Connutio Collina Station                                          | Dete Sanat<br>© Ericoriani<br>© Ericoriani<br>© Ericoriani<br>Ericoriani                                                                                                    | 01/44204<br>01/44204<br>01/44204<br>01/44204 | 42<br>2440<br>2440    | ;           | 3           |  |
| intelalan<br>Brachans,<br>manarat aun<br>Edendes<br>Lathorana Linna<br>Dalam Fisiking<br>Ender Fisiking<br>Ender Fisiking<br>Ender History<br>Ender History                                                                                                    | JAD Planet<br>Comunito Colhas Bitsiann<br>Comunito Colhas Estatoriann<br>Comunito Colhas Bitsiann<br>Planeta Avenue (Col ances Avenue)                               | Cete Senat<br>© Ericorional<br>© Ericorional<br>© Ericorional<br>Provincial<br>Provinci<br>Provincial<br>Provinciala | 01/44204<br>01/44204<br>01/44204<br>01/94.04 | 45<br>2445            | ;           | 3           |  |
| innalas.<br>Brachgens<br>inscreants anto<br>Extensions<br>cathorisenarRoom<br>carefora<br>cathorisenarRoom<br>cathorisenarRoom<br>cathorisenargens<br>Brachgrees LPares<br>1 Jans                                                                                                    | JAD Plane<br>Campile Cellus Delas Delas<br>Complex Cellus Latitudad<br>Complex Cellus Delas<br>Planets Anatogicol Erroris Appoint<br>Cristian Residing Management (A | (teta Savet<br>E./co./co.dl<br>E./co./co.dl<br>E./co./co./co.dl<br>E./co./co./co.dl<br>E./co./co.dl<br>E./co                                                                                                    | 01/44201<br>01/44201<br>01/44201             | 45<br>2440<br>2440    | ;           | 3           |  |
| Instalan<br>Bruchpen,<br>Instrumm, ann<br>Edensitis<br>Lathonians i stres<br>Lathonians i stres<br>Lathonian Stress<br>Lathonian<br>Daalam Perlong<br>Bruchers<br>Deployment, Parms<br>Liper<br>Publish Carula                                                                                                    | Jab Menet<br>Casmalia Cellina Bilariana<br>Casmalia Cellina Latentuad<br>Casmalia Cellina Rissiana<br>Casenti Menting Kompanya Apport                                | Dete Savet<br>Brite Innel<br>Brite Innel<br>Brite                          | 0(4435)<br>0(4435)<br>0(4435)<br>0(4435)     | 2440<br>bra<br>40     | ;           | 3           |  |

Click to view

# 3B) Account Setup

The below video shows you where you can change your password or set up a general employee account for your storefront. You can either set up the account for them, or send an invitation link with attached permissions.

| 1.10.81                                                                                                    | N Deed Hiller No. on strateg No. At a 3   | NUMBER OF THE OWNER OF        | oried Conter or Kip | er Dati                |                |       |   |  |
|----------------------------------------------------------------------------------------------------|-------------------------------------------|-------------------------------|---------------------|------------------------|----------------|-------|---|--|
| Covers                                                                                                    | Your Account St                           | Longo and                     |                     |                        |                |       |   |  |
| · COLLER                                                                                                    | Tour Account Se                           | arnimary                      |                     |                        |                |       |   |  |
| Customer Service                                                                                                    | (216) 398-0000 Questio                    | ons? Just ask.                |                     |                        |                |       |   |  |
| Interviewer Library                                                                                                    | director to non-machineses                |                               |                     |                        |                |       |   |  |
| Drote Here Products                                                                                                    |                                           |                               |                     |                        |                |       |   |  |
| NAME IN THE                                                                                                    | Madow (Chu Perdeg a deduated              | the bringing year bight-up    | and a subget from   | maily printing Due     | C. C. P. P.    |       |   |  |
| Encompani Library                                                                                                    | may indice available to certai            | is priving on the prelade     | refining lines      | adjuster strate. In or | and researcher |       |   |  |
|                                                                                                    | Discreptionania, the final large startion | n increased price gives       | on It passes If you | have any question      | ra aleas       |       |   |  |
| et                                                                                                    | Denie stanges or har Dep rought a         | Peri yan pitenne dur't h      | which is contact    | para Perpeti Cas       | -              |       |   |  |
| Enriharm                                                                                                    | to our secondered at the life moon of     | and here in the second second |                     |                        | -              |       |   |  |
| 1.0500                                                                                                    |                                           |                               |                     |                        |                |       | ь |  |
| Langer and                                                                                                    | Pade Polester                             | Online .                      | 0 7610              | ag-                    | Non-the        |       |   |  |
| Henry AL                                                                                                    |                                           |                               |                     |                        |                |       |   |  |
|                                                                                                    |                                           |                               |                     |                        |                |       |   |  |
| <b>Additional Previous</b>                                                                                                    | Rating for fear Response                  | YOR OHOD                      | 40                  | Campaneo               | 1              |       |   |  |
| 4755-05476475                                                                                                    |                                           |                               |                     |                        |                |       |   |  |
| Brows.                                                                                                    | Terms Noved in Wrospitus Carl             | 1                             |                     |                        |                |       |   |  |
| maker.                                                                                                    | All Plants                                | Code Second                   | Contract #          | (autority)             |                |       |   |  |
| Bearbares.                                                                                                    | Come and Contraction of Contract          | O Longing                     |                     |                        |                | -     |   |  |
| BLOWED CHOIL                                                                                                    | Carriera Carrier Sockers                  | A 64943634                    | 001/381             |                        | -              | -     |   |  |
| Carbonal Portal                                                                                                    | Cometo-CaffeeLatterhead                   | 0.035/3638                    | 0071281             | \$50                   |                | -20-  |   |  |
| Conception of the second second secon |                                           | All in case in such           |                     |                        |                | - ite |   |  |
| Carlinsma Caser-                                                                                                    | Camelo Diffee Stokets                     | 4 4 4 3 5 4 3 6 3 8           | 100717287           | 10.00                  |                |       |   |  |

Click to view

# 3C) Branch Setup

# Do you have branches set up? Check out the video below to see how to setup your branch information and create accounts specific to that branch.

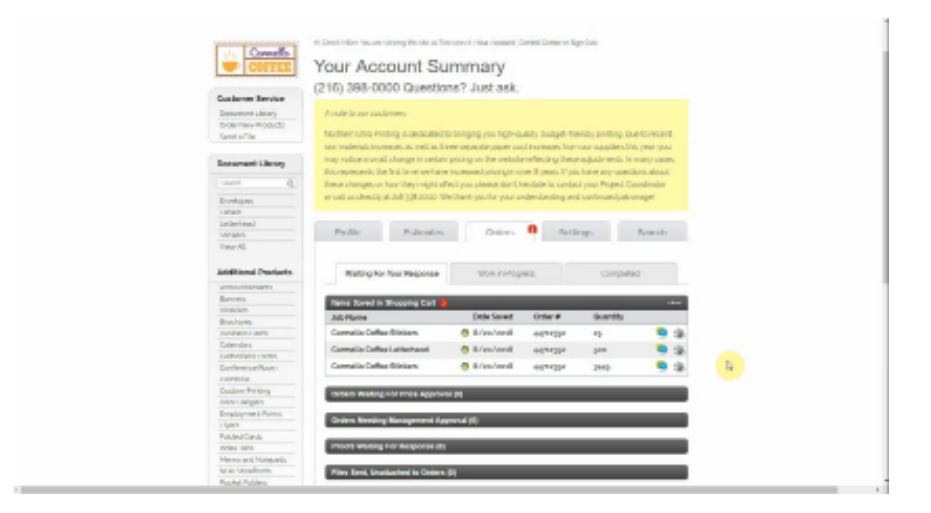

#### Click to view

# 4: White Label Storefronts

Want your storefront to be even more customized to fit your company? With White Label Storefronts, you are able to personalize the layout and the design of your storefront to match your company's needs and branding. For more information on White Label Storefronts, contact your customer service representative.